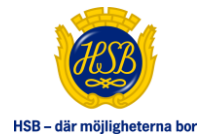

# MANUAL TJÄNSTEKONCEPT HSB MINA SIDOR

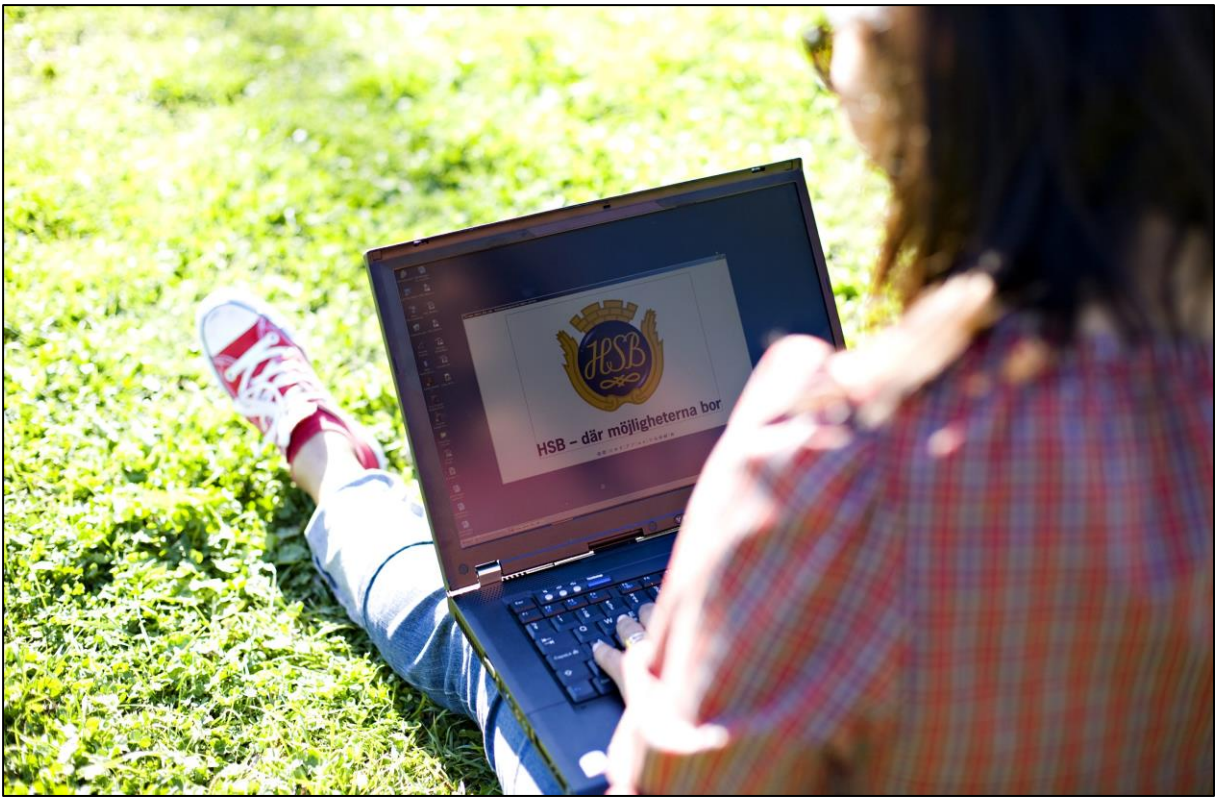

### **MEDLEM/BOENDE/BOSPAR**

# **INNEHÅLLSFÖRTECKNING:**

| INNEHÅLLSFÖRTECKNING:             |
|-----------------------------------|
| HSB ÖVERLÅTELSER                  |
| INLOGGNING                        |
| INLOGGNINGSPROBLEM                |
| startsidan - Att göra             |
| startsidan - Nytt ärende          |
| Startsidan – Hänt sedan sist      |
| STARTSIDAN – NYHETER              |
| STARTSIDAN – KOMMANDE HÄNDELSER   |
| MINA SIDOR – MIN PROFIL           |
| MINA SIDOR – MINA ÄRENDEN         |
| MINA SIDOR – MIN BOSTAD           |
| MINA SIDOR – MIN BOSTADSEKONOMI   |
| MINA SIDOR – MITT BOSPARANDE      |
| MINA SIDOR – MINA BOSTADSAVTAL    |
| MINA SIDOR – MINA MEDLEMSDOKUMENT |
| ÖVRIGT                            |
| SUPPORT                           |

## HSB ÖVERLÅTELSER

### INLOGGNING

- » Gå till <u>www.hsbportalen.se</u> och fyll i ditt användarnamn (personnummer) och lösenord
- » Klicka på "Logga in"

Första gången du loggar in får du upp en PUL-text som du måste godkänna för att komma vidare in i HSB Portalen. Vid inloggningsproblem klicka på "Problem att logga in, klicka här". Där beställer du nytt lösenord.

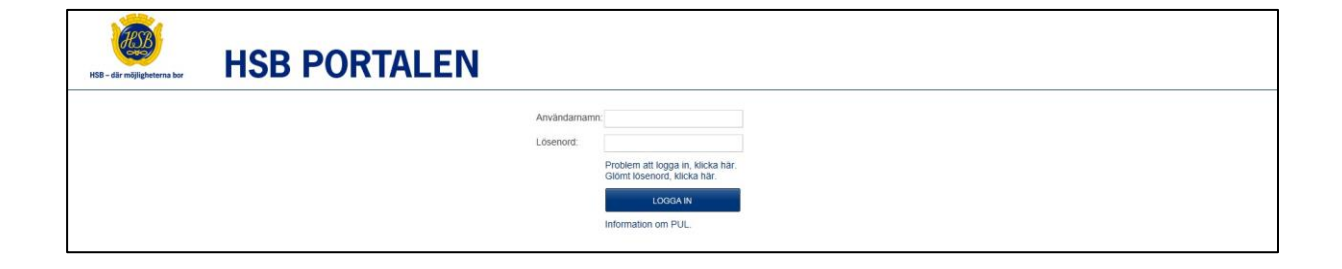

#### **INLOGGNINGSPROBLEM**

- » Klicka på "Problem att logga in, klicka här".
- » Fyll i ditt personnummer.
- » Fyll i säkerhetskoden som visas i rutan under ditt personnummer. Om du har svårt att tyda koden som visas kan du hämta ny kod. Det gör du genom att klicka på symbolen som vi ringat in på bilden.
- » Klicka på "Skicka"
- » Röd text kommer upp med information om hur uppgifterna skickas (mail, brev eller sms).

Om du gjort enligt ovan men ändå inte kan logga in ska du kontakta support@hsbportalen.se

| För att s                | äkerställa din ide                   | entitet må                | ste du ty               | da och fylla i                   | texten ned                           | an                   |
|--------------------------|--------------------------------------|---------------------------|-------------------------|----------------------------------|--------------------------------------|----------------------|
|                          | Sign                                 | 0                         | ec                      | ho                               | 0                                    | CROCAPTCHA"          |
| SK<br>Om vi h<br>adresse | CKA<br>ar din e-postadre<br>n.       | ess i vårt s              | system så               | å skickas ett                    | mail med d                           | ina uppgifter till d |
| Saknas<br>postadr        | din e-postadress<br>ess och mobilnur | s går iställ<br>mmer så s | et ett sm:<br>skickas u | s till ditt mob<br>ppgifterna vi | il <mark>nummer. 1</mark><br>a post. | Saknar vi både e-    |

### **STARTSIDAN - ATT GÖRA**

Om du skickat in ett supportärende via Support (finns i vänstermenyn) och handläggare kräver in kompletterande uppgifter hamnar det i "Att göra". Om du vill ha mailnotifieringar gällande "Att göra" kan du gå till "Min profil" som du hittar under" Mina Sidor". Där kan du klicka i att du vill ha mailnotifieringar. Du måste även ange en aktuell e-postadress på "Min profil" för att kunna få mailnotifieringarna.

| Prio   Brf   Skapad   Förfaller                                  | Mer 💌            |
|------------------------------------------------------------------|------------------|
| SUPPORT (1)                                                      | *                |
| Komplettering krävs för ärende Jag har flyttat och bytt<br>adres | Dölj             |
| Du har blivit ombedd att komplettera detta ärende.               |                  |
| Förfaller 2013-07-13 13:02                                       | 2013-07-08 13:02 |

### **STARTSIDAN - NYTT ÄRENDE**

Boende i bostadsrätt/hyresrätt som tillhör regionförening som köper HSB Felanmälan kan göra felanmälan gällande sin lägenhet här. Du kan också anmäla ett supportärende här.

| NYTT ÄRENDE       |             |  |  |  |
|-------------------|-------------|--|--|--|
| Skapa nytt ärende | Välj tjänst |  |  |  |
| 1 2               | Välj tjänst |  |  |  |
|                   | Felanmälan  |  |  |  |

### STARTSIDAN – HÄNT SEDAN SIST

I "Hänt sedan sist" kan de boende som tillhör en HSB förening som köper tjänsten HSB Felanmälan att se nya/borttagna dokument här. Dokumenten ligger också på "Mina medlemsdokument" under "Mina Sidor". Klicka på den mörkblå texten för att komma till själva dokumentet.

|                                                                                                    | Mer  |
|----------------------------------------------------------------------------------------------------|------|
| Visa Synliga 🔽 Visa händelser från senaste 3 månaderna 🔽 Sök                                                                       | k.   |
| DOKUMENT (1)                                                                                                    | •    |
|                                                                                                    | Dölj |
| Dokument har gjorts tillgängligt för medlemmar Demo Syd                                                                            |      |
| Dokument har gjorts tillgängligt för medlemmar<br>Dokumentet Trivselregler har gjorts tillgängligt för medlemmar av Lars Svensson. |      |

### **STARTSIDAN – NYHETER**

Här kan du läsa nyheter som din regionförening publicerat. För att läsa nyheten ska du klicka på rubriken t.ex. "Ny nyhet".

| IY | HETER            |                  |
|----|------------------|------------------|
| 0  | Rubrik           | Ändrad           |
|    | Ny nyhet         | 2012-12-05 14:09 |
|    | Nyhet för medlem | 2012-09-10 10:47 |

### STARTSIDAN – KOMMANDE HÄNDELSER

Här kan du se de kommande händelser som din regionförening publicerat. För att läsa en kommande händelse ska du klicka på rubriken.

| U | Rubrik                    | Starttid         |
|---|---------------------------|------------------|
|   | Kommande händelse<br>Nytt | 2012-12-05 15:00 |
| 4 | Föregående                | Nästa            |
| 4 | Lägg till ny händelse     |                  |

#### **MINA SIDOR – MIN PROFIL**

Här hittar du information knuten till din person såsom namn, personnummer, adress och kontaktuppgifter. Här kan du ändra dina kontaktuppgifter. Namn- och adressuppgifter måste ändras av din HSB förening. Om du saknar uppgifter/hittar fel kan du anmäla det via Support (finns i vänstermenyn).

Om du inte vill ha det lösenord som genererats till dig kan du ändra det här.

| START                | MIN PROFIL                               |                                                                                             |                                                                                                    |
|----------------------|------------------------------------------|---------------------------------------------------------------------------------------------|----------------------------------------------------------------------------------------------------|
| MINA SIDOR           | Här hittar du uppgifter om personnumme   | er, namn, adress, telefonnummer och e-postadress. Fälten för telefonnummer, mobilnummer och |                                                                                                    |
| > Min profil         | e-postadress går att redigera. Här kan « | du även byta ditt lösenord.                                                                 | P 10                                                                                                    |
| > Mina ärenden       | FÖRNAMN                                  | EFTERNAMN                                                                                   |                                                                                                    |
| > Min bostad         | Anders                                   | Johansson                                                                                   |                                                                                                    |
| > Min bostadsekonomi | PERSONNR/ORGANISATIONSN                  | R                                                                                           | and the second                                                                                              |
| > Mitt bosparande    | 19871201-0431                            |                                                                                             |                                                                                                    |
| > Mina bostadsavtal  | MEDLEMSNUMMER                            | BANKKONTO @                                                                                 |                                                                                                    |
| > Felanmälan         | Uppgift saknas                           | Clearingnummer (4 siffror)                                                                  |                                                                                                    |
| SUPPORT              |                                          | Kontonummer<br>Uppgift saknas                                                               | 1 And                                                                                                    |
|                      | GATUADRESS                               | POSTNUMMER                                                                                  |                                                                                                    |
|                      | Föreningsgatan 15 A                      | 211 15                                                                                      | MIKIMMIN S                                                                                                  |
|                      |                                          | ORT                                                                                         |                                                                                                    |
|                      |                                          | MALMÖ                                                                                       | DEMO-INFORMATION                                                                                            |
|                      | TELEFONNUMMER                            | MOBILNUMMER                                                                                 |                                                                                                    |
|                      | Uppgift saknas                           | 076-1032321                                                                                 | I regionföreningens version av portalen finns här en<br>funktion där den inloggade användaren kan byta sitt |
|                      |                                          |                                                                                             | lösenord.                                                                                                   |
|                      | E-POST                                   |                                                                                             | I demoversionen är funktionen borttagen                                                                     |
|                      | Uppgift saknas                           |                                                                                             | r denoversionen an unktionen bortagen.                                                                      |
|                      |                                          |                                                                                             | Byt lösenord-funktionen ser ut så här:                                                                      |
|                      | NOTIFIERINGAR                            |                                                                                             | BYTLÖSENORD                                                                                                 |
|                      | 📄 Skicka notifieringar från Att Göra lis | stan via e-post                                                                             |                                                                                                    |
|                      | 🔲 Skicka notifieringar från Hänt Sen S   | Sist listan via e-post                                                                      | Ditt lösenord måste innehålla minst 5 tecken,                                                               |

### MINA SIDOR – MINA ÄRENDEN

Boende i bostadsrättsföreningar/hyresrätter som tillhör regionförening som köper HSB Felanmälan kan göra sina felanmälningar här.

| START                                                     | MINA ÄRENDE                              | N                                    |                           |       |
|-----------------------------------------------------------|------------------------------------------|--------------------------------------|---------------------------|-------|
| MINA SIDOR                                                | Här hamnar dina felanmälningar.          | När du har gjort en felanmälan kan d | lu följa ditt ärende här. |       |
| > Min profil                                              | MINA ÄRENDEN                             |                                      |                           |       |
| > Mina ärenden                                            | Rubrik                                   | Status                               | Senast ändrad             |       |
| > Min bostad<br>> Min bostadsekonomi<br>> Mitt bosparande | HSB Demo Syd - Objekt: 1<br>⊯ Felanmälan |                                      |                           | al- m |
| > Mina bostadsavtal<br>> Felanmälan<br>SUPPORT            | NYTT ÄRENDE<br>Felanmälan                | SKAPA                                |                           |       |

- » Klicka på "Skapa"
- » Välj lägenhet
- » Fyll i telefonnummer (om det saknas eller det som visas är felaktigt)
- » Fyll i rubrik och beskrivning av felet
- » Klicka på "Skicka felanmälan"
- » Ärendet skickas till fastighetsskötare/jourtjänst som tar hand om ärendet. Om epostadress finns skickas bekräftelse. Saknas e-postadress men mobilnummer finns så skickas bekräftelse via sms.
- Ärendet kan följas via Mina ärenden på HSB Portalen alternativt via HSB regionförenings hemsida

| VÄLJ LÄGENHET                    |               |
|----------------------------------|---------------|
| HSB Demo Syd - Objekt 2          |               |
|                                  |               |
| Eoreningsgatan 15 A 21115 MAL MC | 5             |
|                                  |               |
| NAMN<br>Lars Svensson            | 19531021-0918 |
|                                  | 100010210010  |
| +4640124534                      |               |
|                                  |               |
| E-POST                           |               |
| ara.svensson@notinal.com         |               |
| RUBRIK *                         |               |
|                                  |               |
| BESKRIV FELET                    |               |
|                                  | *             |
|                                  |               |
|                                  |               |
|                                  |               |
|                                  |               |
|                                  | -             |
|                                  |               |
| * = obligatoriskt fält           |               |
| SKICKA FELANMÄLAN                |               |
|                                  | VÄLJ LÄGENHET |

| START               | MINA ÄRENDEN                               |                              |                        |               |  |
|---------------------|--------------------------------------------|------------------------------|------------------------|---------------|--|
| MINA SIDOR          | Här hamnar dina felanmälningar. När du har | gjort en felanmälan kan du l | följa ditt ärende här. |               |  |
| > Min profil        | MINA ÄRENDEN                               |                              |                        |               |  |
| > Mina ärenden      | Rubrik                                     |                              | Status                 | Senast ändrad |  |
| > Min bostad        |                                            |                              |                        |               |  |
| Min bostadsekonomi  | HSB Demo Syd - Objekt: 2                   |                              |                        |               |  |
| > Mitt bosparande   | Felanmälan                                 |                              |                        |               |  |
| > Mina bostadsavtal | Katrin testar                              | Följ ärende                  | Problem löst           | 2012-09-10    |  |
| > Felanmälan        | Katrin testar                              | Följ ärende                  | Pågår                  | 2012-09-10    |  |
| BUNDEN PLACERING    | ska skickas via sms                        | Följ ärende                  | Pågår                  | 2012-03-13    |  |

### MINA SIDOR – MIN BOSTAD

Här hittar du bland annat uppgifter om lägenhetsnummer, adress och andelstal.

| START                     | MIN BOSTAD                   |                           |                                            |                                               |
|---------------------------|------------------------------|---------------------------|--------------------------------------------|-----------------------------------------------|
| MINA SIDOR                |                              |                           | N. 04114                                   |                                               |
| > Min profil              | Ag                           |                           |                                            |                                               |
| > Mina ärenden            |                              | PPI I                     | and the second                             |                                               |
| > Min bostad              |                              | Stray -                   | ATT LOUNT                                  |                                               |
| > Min bostadsekonomi      |                              |                           | 0                                          |                                               |
| Mitt bosparande           |                              |                           | 100                                        | 1-02/50                                       |
| > Mina bostadsavtal       |                              | MXYZÆOAAO                 |                                            |                                               |
| > Felanmälan              | Här hittar du bland annat up | pgifter om lägenhetsnumme | r, adress, andelstal, <mark>lan</mark> tmä | teriets lägenhetsnummer och hur stor andel av |
| > Mina<br>medlemsdokument | bostadsrätten du äger.       |                           |                                            |                                               |
| BUNDEN PLACERING          | HSB Brf Demo                 |                           |                                            |                                               |
| ÖVERLÅTELSER              | LÄGENHETSNUM                 | IMER                      | GARAGE/P-PLATS                             |                                               |
| FÖRENINGSDOKUMENT         | 1                            |                           |                                            |                                               |
| FELANMÄLAN                | LÄGENHETSADF                 | ESS                       |                                            |                                               |
| ADMINISTRATION            | Demogatan 1                  |                           |                                            |                                               |
| ÖVRIGT                    | POSTNR                       | ORT                       |                                            |                                               |
| SUPPORT                   | 21110                        | WALWO                     |                                            |                                               |
| SUPPORT                   | ANTAL RUM                    | ANTAL HALVRUM             |                                            | VANING                                        |

### MINA SIDOR – MIN BOSTADSEKONOMI

Här hittar du information om dina aviseringar. Om du vill ha mer information om aviseringen kan du klicka på aviraden. Om du äger en bostadsrätt kan du se dina panter här.

| START                   | MIN BOSTADSEKONOMI                                                              |                            |
|-------------------------|---------------------------------------------------------------------------------|----------------------------|
| MINA SIDOR              | Här ser du information om dina aviseringar. Om du har en bostadsrätt kan du äve | en se dina panter.         |
| > Min profil            | MINA AVIER                                                                      |                            |
| > Min bostad            | Period Status Förfallodag Avibelopp Inbetalt                                    | Obetalt OCR-nummer         |
| > Min bostadsekonomi    | Demo Syd                                                                        |                            |
| > Mitt bosparande       | 201212 Avisering 2012-11-30 2 807                                               | 0 2 807 610050820201212186 |
| > Mina bostadsavtal     | Avgift Belopp Varav moms                                                        |                            |
| > Felanmälan            | Årsavgift bostad 2 807 kr 0 kr                                                  |                            |
| Mina<br>medlemsdokument | Betalning sker till Plusgiro 70028766<br>Ange OCR-nummer 610050820201212186     |                            |
| BUNDEN PLACERING        |                                                                                 |                            |
| ÖVERLÅTELSER            | MINA PANTNOTERINGAR                                                             |                            |
| ADMINISTRATION          | Panthavare 🗘 Registreringsdatum 🗘 Lånenur                                       | mmer 🗘 Pantsättning        |
| ÖVRIGT                  | Inga objekt hittades.                                                           |                            |
| SUPPORT                 | Inga panter finns registrerade.                                                 |                            |

### MINA SIDOR – MITT BOSPARANDE

Här kan du som bosparar se dina bosparpoäng.

| START                                                                                       | MITT BOSPARANDE                                                                                                    |            |
|---------------------------------------------------------------------------------------------|----------------------------------------------------------------------------------------------------|------------|
| MINA SIDOR                                                                                  |                                                                                                    |            |
| > Min profil<br>> Mina ärenden<br>> Min bostad<br>> Min bostadsekonomi<br>> Mitt bosparande |                                                                                                    |            |
| <ul> <li>Mina bostadsavtal</li> <li>Felanmälan</li> <li>Mina<br/>medlemsdokument</li> </ul> | Här kan du se hur många bosparpoäng du har samt transaktioner på ditt bosparkonto.<br>Ditt saldo är en bankuppgift som du får reda på genom att kontakta <u>Swedbank</u><br>Länken till inloggningssidan är <u>http://www.hsb.se/omhsb/bospar/logqa-in</u> och du kan logga in v | ia BankID. |
| BUNDEN PLACERING<br>ÖVERLÅTELSER<br>ADMINISTRATION                                          | Mer information om HSBs bosparande hittar du <u>här</u>                                                                                                    |            |
| ÖVRIGT                                                                                      | Datum Poäng per månad                                                                                                    | Poängsaldo |
| SUPPORT                                                                                     | 2014-07-01 0                                                                                                    | 391        |
| FÖRENINGSDOKUMENT                                                                           | 2014-06-19 0                                                                                                    | 391        |
|                                                                                             | 2014-04-10 Startvärde 391                                                                                                    | 391        |

### MINA SIDOR – MINA BOSTADSAVTAL

Här ser du din bostadsrätts/hyresavtal, överlåtelseavtal mm. Överlåtelser som är skapade i HSB Portalen visas som klickbara PDF-filer.

| START                | MINA B                                                                                                    | OSTADSAVTAL       |             |              |            |
|----------------------|----------------------------------------------------------------------------------------------------|-------------------|-------------|--------------|------------|
| MINA SIDOR           | Här hiltar du dina hyresavlal, överlåtelseavlal med mera. För tillfället kan du bara se vilka avlal du har. På sikt kommer du att kunna |                   |             |              |            |
| > Min profil         | se avtalen som p                                                                                                    | odf-filer.        |             |              |            |
| > Mina ärenden       |                                                                                                    |                   |             |              |            |
| > Min bostad         |                                                                                                    |                   |             |              |            |
| > Min bostadsekonomi | Objekt                                                                                                    | Avtalstyp         | Avtalsdatum | Avtalsstatus |            |
| > Mitt bosparande    | Demo Syd                                                                                                    |                   |             |              | current 20 |
| > Mina bostadsavtal  | 7                                                                                                    | Överlåtelseavtal  | 2007-09-03  | Aktivt       |            |
| > Felanmälan         | 9510                                                                                                    | Hyresavtal garage | 2013-09-11  | Aktivt       |            |

### MINA SIDOR – MINA MEDLEMSDOKUMENT

Du som tillhör en bostadsrättsförening som använder tjänsten HSB Föreningsdokument kan se olika typer av dokument här såsom stadgar och årsredovisning.

| START                                  | MINA MEDLEMSDO                  | OKUMENT  |                  |                  |  |
|----------------------------------------|---------------------------------|----------|------------------|------------------|--|
| MINA SIDOR                             | MEDLEMSDOKUMENT                 |          |                  |                  |  |
| > Min profil<br>> Mina ärenden         | Namn   Dokumenttyp   Publicerad |          |                  | Sök              |  |
| > Min bostad                           | AVTAL OCH UPPHANDLING (7)       |          |                  | •                |  |
| > Min bostadsekonomi > Mitt bosparande | Avtal.docx                      | Avtal el | Leverantörsavtal | 2014-06-09 14:14 |  |
| > Mina bostadsavtal                    | 🔁 pant_demo.pdf                 | Avtal el | Leverantörsavtal | 2014-06-09 14:14 |  |
| > Felanmälan                           | 🔁 Avtal.pdf                     | Comhem   | Kundavtal        | 2014-03-31 15:27 |  |
| > Mina<br>medlemsdokument              | 🔁 Bekräftelse.pdf               | Comhem   | Kundavtal        | 2014-03-31 15:27 |  |
|                                        | 🔁 Agenda.pdf                    | Agenda   | Fullmakt         | 2014-03-12 10:26 |  |

### ÖVRIGT

Här kan din regionförening lägga upp länkar och dokument som du kan ta del av.

| START<br>MINA SIDOR<br>BUNDEN PLACERING<br>ÖVERLÅTELSER | ÖVRIGT<br>Denna sida ågs av regio<br>(Webbfaktura, Webbrapp                                    | nföreningen. Sidan kan t.ex. arvändas til att pres<br>bort mm.). Sidan underhålis av regionföreningen ( |        |  |
|---------------------------------------------------------|------------------------------------------------------------------------------------------------|----------------------------------------------------------------------------------------------------|--------|--|
| ÖVRIGT                                                  | DIGITALA TJÄNST                                                                                | ER                                                                                                    |        |  |
| SUPPORT<br>PANTER                                       | E<br>E<br>E<br>A Lägg till ny Jank<br>DOKUMENT                                                 | Webbfaktura<br>Webbrapport<br>Digitalt styrelsenum<br>Utbildning HSB Webb<br>Aftonbladet                |        |  |
|                                                         | Redigera<br>B <u>Innehållstyp</u> : Dok<br>B <u>Innehållstyp</u> : Info<br>BInnehållstyp : Bec | Namn<br>ument (5)<br>rmation (1)                                                                        | Ändrad |  |

### SUPPORT

Här kan du skicka in supportärende gällande problem med HSB Portalen. Det kan gälla felstavat efternamn, uppgifter som fattas mm.

OBS! Felanmälningar gällande bostadsrelaterade problem såsom droppande kranar mm ska inte göras här!

| START             | SUPPORT                                               |                                                       |                        |
|-------------------|-------------------------------------------------------|-------------------------------------------------------|------------------------|
| MINA SIDOR        |                                                       |                                                       |                        |
| BUNDEN PLACERING  |                                                       |                                                       |                        |
| OVERLÄTELSER      |                                                       |                                                       |                        |
| ADMINISTRATION    |                                                       |                                                       |                        |
| ÖVRIGT            |                                                       |                                                       |                        |
| SUPPORT           |                                                       |                                                       |                        |
| FÖRENINGSDOKUMENT | Här får du svar på frågor om HSB Portalen. För att få | a snabba och bra svar ber vi dig beskriva problemet s | å noggrant som möjligt |
|                   | och var det uppstär (till exempel felstavat namn på M | lin profil).                                          |                        |
|                   |                                                       |                                                       |                        |
|                   |                                                       |                                                       |                        |
|                   | PROBLEMOMRADE *                                       |                                                       |                        |
|                   | Vaj Problemonnade                                     | <b>•</b>                                              |                        |
|                   | BESKRIVNING *                                         |                                                       |                        |
|                   |                                                       |                                                       |                        |
|                   |                                                       | <u></u>                                               |                        |
|                   |                                                       | ~                                                     |                        |
|                   |                                                       |                                                       |                        |
|                   |                                                       |                                                       |                        |
|                   |                                                       |                                                       |                        |